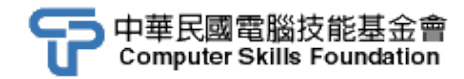

測驗流程

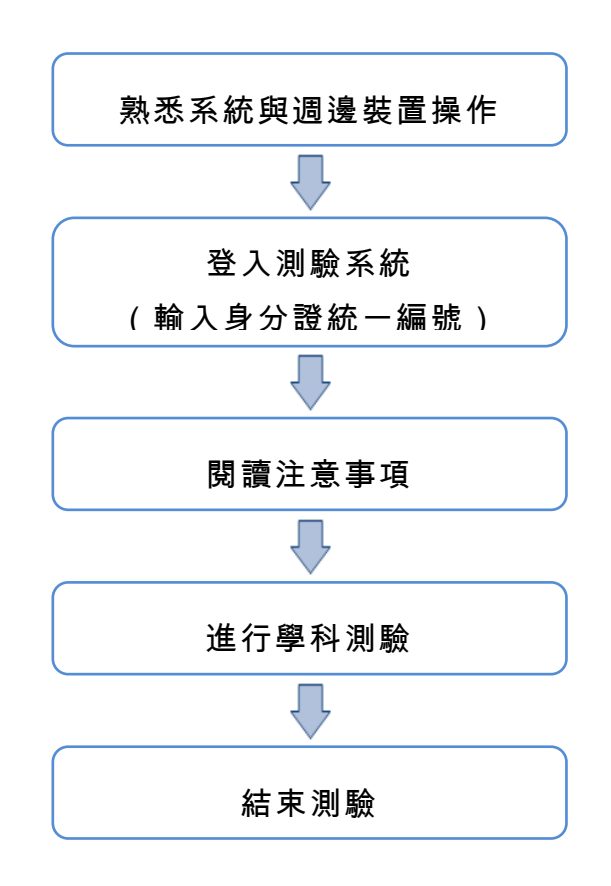

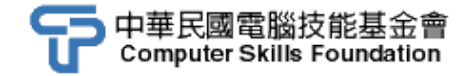

測驗操作演示

現在我們假設考生甲報考的是行動裝置應用專業級的認證。

步驟一:開啟電源,從硬碟C開機。

步驟二:進入Windows作業系統及週邊環境熟悉操作。

步驟三:執行桌面的「TQC認證測驗系統-Client端程式」程式項目。 步驟四:請輸入身分證統一編號按下「登錄」鈕。

|           |    | × |
|-----------|----|---|
|           |    |   |
| 考生身分證統一編號 |    |   |
|           |    |   |
|           |    |   |
| 登録        | 取消 |   |

步驟五:請詳細閱讀「測驗注意事項」後,按下「開始」鍵。

| 🔁 行動裝置應用 (行動裝置應用專業級)測驗注意事項                                                              |
|-----------------------------------------------------------------------------------------|
| 身分證統一編號:MA1-0001 姓名:基金會 試卷編號:MA1-0001                                                   |
| 一、本測驗採學科測驗方式,所需總時間為40分鐘,時間結束前需完成所有考試動<br>作。試卷試題為單、複選混合題共50題,每題2分,總分共計100分,合格分數為70<br>分。 |
| 二、本測驗不提供書面試卷,題目直接出現於電腦螢幕,請依序作答。                                                         |
| 三、本試題內0為阿拉伯數字,O為英文字母,作答時請先確認。                                                           |
| 四、所有滑鼠左右鍵位之訂定,以右手操作方式為準,操作者請自行對應鍵位。                                                     |
| 五、有問題請舉手發問,切勿私下交談。                                                                      |
|                                                                                         |
|                                                                                         |
|                                                                                         |
|                                                                                         |
|                                                                                         |
|                                                                                         |
|                                                                                         |
|                                                                                         |
|                                                                                         |
| 開始                                                                                      |

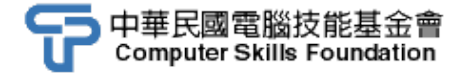

步驟六:再按下「開始」鍵,開始進行學科測驗。

| 開始測驗       |
|------------|
| 準備開始進行學科測驗 |
| 開始!        |

步驟七:請依照學科測驗系統指示逐題作答,考生可利用「下一題」及「上一題」 進行作答題目之切換,視窗下緣會顯示「使用時間」及「學科總時間」。

| 行動裝置應用(行動裝置應用專業級) 學科測驗<br>試卷編號:MA1-0001,姓名:基金會                                                                                  |     |
|----------------------------------------------------------------------------------------------------|-----|
| <ul> <li>1.關於智慧型手機的定位功能,下列哪一項是非必要條件?</li> <li>(A) 配合的衛星</li> <li>(B) 手機本身的感測器</li> <li>(C) 手機本身的軟體</li> <li>(D) 網路連線</li> </ul> | *   |
| 單選題 不作答 註 記 無附件 試題全覽                                                                                                    | ÷   |
| 下一题 上一题 使用時間:00:02 學科總時間:40:00 結束學科                                                                                             | UIQ |

- 每一道題目均會提示為單選題(以選鈕表示)或複選題(以核取方塊表示),該道題目若有附圖說明,可按下「查看附圖」作為答題之參考。若 對某一題先前之輸入答案沒有把握,可按下「不作答」鈕清除該題原輸 入之答案,或按下「註記」鈕將該題註記(如欲取消該題的註記即點選 「取消註記」鈕)。
- 步驟八:按下「試題全覽」鈕,即出現「試題全覽」窗格,除了以不同顏色顯示 未作答、已作答及考生註記的題目之外,也可點選該題號前往該題。

| <u>نة</u> 🖌 | 簡全覽                                                  | 83                  |
|-------------|------------------------------------------------------|---------------------|
|             | ·<br>·<br>·<br>·<br>·<br>·<br>·<br>·                 | 民意一題作答或離開           |
| õ           | 已作各<br>考生註記                                          | 離開                  |
| 題號          | 題目                                                   | 答案                  |
| 01          | 關於智慧型手機的定位功能,下列哪一項是非必要條件?                            | 網路連線                |
| 02          | 下列哪一項不是智慧型手機的上網方式?                                   | NIC                 |
| 03          | 關於智慧型手機的上網,下列敘述哪一項正確?                                | Wi-Fi比3G速度快         |
| 04          | 關於智慧型手機的網路連線,下列敘述哪一項正確?                              | Wi-F適合高速網路的         |
| 05          | 關於目前全球智慧型手機,作業系統安裝量最大的品牌是下列哪一項?                      | Google Android      |
| 06          | 關於目前全球智慧型手機單一機型,作業系統安裝量最大的品牌是下列哪一項?                  | Apple iOS           |
| 07          | 下列哪一項智慧型手機的作業系統和UNIX系統無關?                            | Windows Mobile      |
| 08          | 在iOS 6手機中的Wi-F操作,下列敘述哪一項錯誤?                          | 無法利用Wi-F更新iC        |
| 09          | 在iOS 6手機中,關於網路設定的敘述,下列哪些正確?                          | iPhone會在Wi-Fi及3(    |
| 010         | 在iOS 6手機中的上網方式,下列敘述哪一項錯誤?                            | 若無Edge之後,iPha≡      |
| 011         | 在iOS 6手機中的地圖服務,下列敘述哪一項錯誤?                            | 使用第三方導航軟量           |
| 012         | 在iOS 6手機中的行事曆,下列哪一個不會在與Wi-F鏈接時自動和伺服器同步?              | Microsoft Outlook行事 |
| 13          | 在iOS 6手機中,將Microsoft Outlook的聯絡人或行事層同步到iPhone的正確作法為下 | 「列…」使用iTunes軟體同步    |
| 014         | 在iOS 6手機中,將桌面上的App圖示拖放到另一個App圖示後,會發生的情況為下發           | 列 兩個App圖示會成立        |
| 15          | 在iOS 6手機中,關於「Spotligh搜尋」的敘述,下列哪一項正確?                 |                     |
| 016         | 在iOS 6手機中,iOS的更新,下列敘述哪一項錯誤?                          | 更新之後所有資料者           |

步驟九:作答完成,請確認作答無誤後,可按下測驗系統右下角之「結束學科 測驗」選項。此時,系統會再次提醒您是否確定要結束,請按「是」 鈕。

| 請選擇                   |      | 23   |  |  |
|-----------------------|------|------|--|--|
| <u> 《</u> 您確定結束學科練習 ? |      |      |  |  |
|                       | 是(Y) | 否(N) |  |  |

## 步驟十:作答結果將會顯示於螢幕上。

| 上傳檔案濯                   |                                                        |    |     |
|-------------------------|--------------------------------------------------------|----|-----|
| 梯次編號:<br>試卷編號:<br>學科部份: | MA1911116 學科總題數:50<br>MA1-0001 已作答題數:49<br>98分 未作答題數:1 |    | 離開  |
| 題號                      | 考生作答                                                   | 得分 | 倒扣  |
| 01                      | D                                                      | 2  | 0   |
| 02                      | D                                                      | 2  | 0   |
| 03                      | C                                                      | 2  | 0   |
| 04                      | В                                                      | 2  | 0   |
| 05                      | A                                                      | 2  | 0   |
| 06                      | В                                                      | 2  | 0   |
| 07                      | C                                                      | 2  | 0   |
| 08                      | В                                                      | 2  | 0   |
| 09                      | BD                                                     | 2  | 0 : |
| 10                      | D                                                      | 2  | 0   |
| 11                      | C                                                      | 2  | 0   |
| 12                      | D                                                      | 2  | 0   |
| 13                      | D                                                      | 2  | 0   |
| 14                      | C                                                      | 2  | 0   |
| 15                      |                                                        | 0  | 0   |
| 16                      | A                                                      | 2  | 0   |
| 17                      | C                                                      | 2  | 0   |
| 18                      | C                                                      | 2  | 0 - |
| 19                      | D                                                      | 2  | 0   |
| 20                      | D                                                      | 2  | 0   |
| 21                      | В                                                      | 2  | 0   |
| 22                      | В                                                      | 2  | 0   |
| 23                      | D                                                      | 2  | 0   |
| 24                      | A                                                      | 2  | 0   |
| 25                      | В                                                      | 2  | 0   |
| 26                      | D                                                      | 2  | 0   |
| 27                      | AC                                                     | 2  | 0   |
| 28                      | AD                                                     | 2  | U   |
| 29                      | ABCD                                                   | 2  | U   |
| 30                      | U                                                      | 2  | U . |
| 總分:                     | 小計: 98<br>98                                           |    |     |